## ESTILO INDIC. FECHA

Ajusta el orden del formato de visualización del año, mes, día y hora (24H/12H).

1 Presione 🗐 para ver el menú.

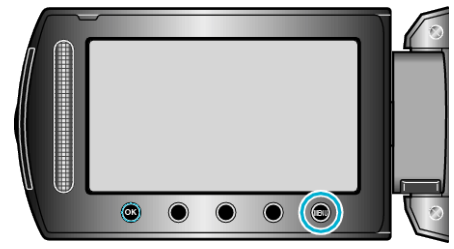

2 Seleccione "CONFIG. PANTALLA" y presione  $\circledast$ .

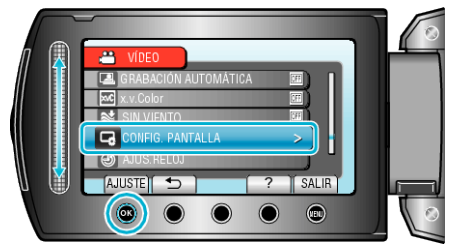

3 Seleccione "ESTILO INDIC. FECHA" y presione  $\circledast$ .

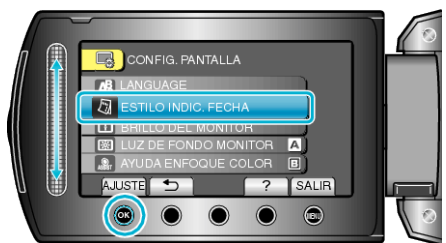

4 Ajusta el estilo de visualización de fecha y hora.

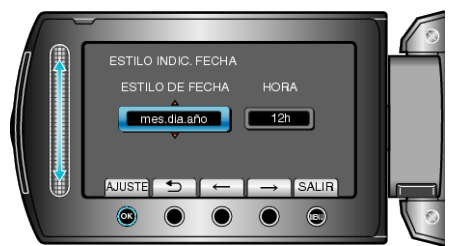

- Para la visualización de la fecha, ajuste cualquier formato de "mes.dia.año", "año.mes.dia" y "dia.mes.año".
- Para la visualización de la hora, ajuste cualquier formato de "12h" y "24h".
- Presione los botones de funcionamiento "←"/"→" para mover el cursor.
- Después de realizar los ajustes, presione ®.

## Estilo de ajuste del reloj

El estilo de ajuste del reloj de esta unidad varía según los modelos.

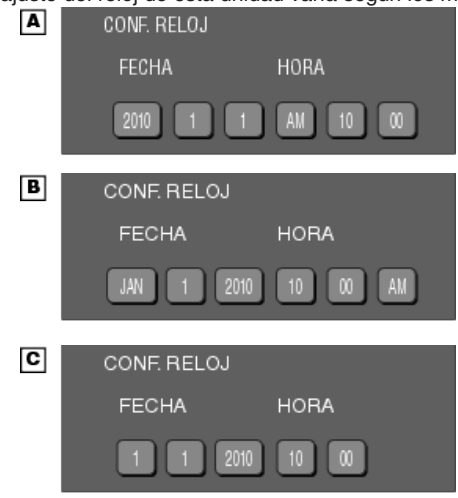

• El orden del "año, mes, día, hora" cambia según el estilo de visualización de la fecha.